1. Access to the URL below; <a href="https://poti.tiu.ac.jp/uprx/">https://poti.tiu.ac.jp/uprx/</a>

2. Click "here" under the section, "To view the syllabus"

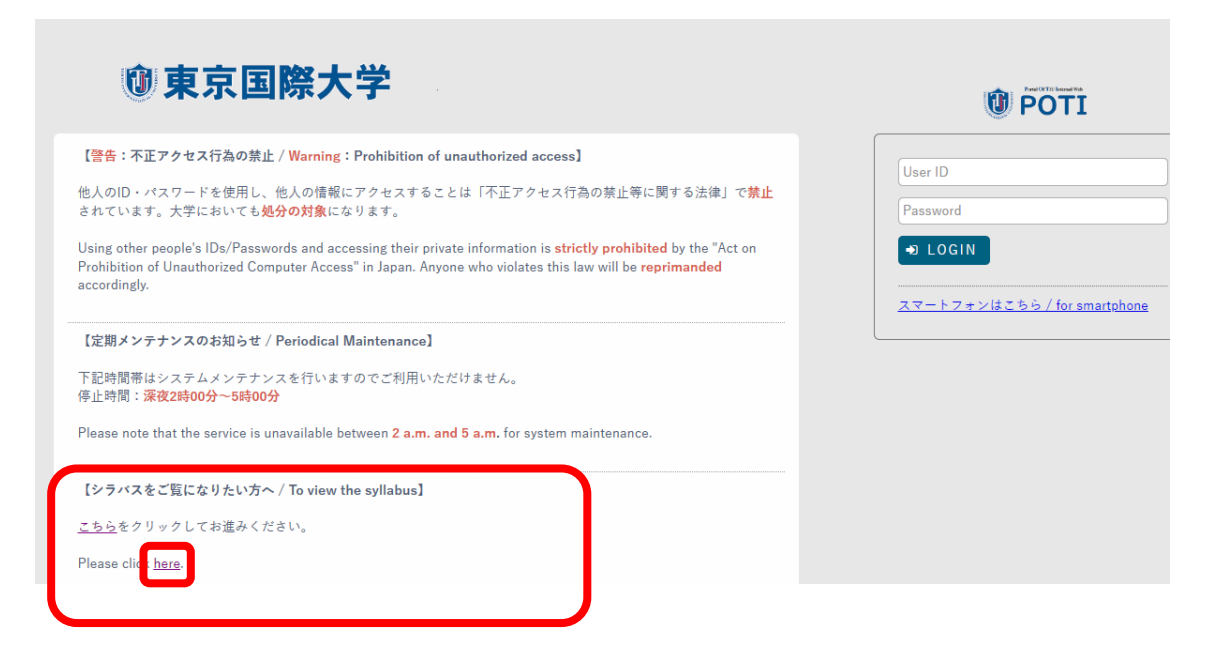

3. Change the language setting by hovering over "日本語" to change it to "English"

| 🛈 POTI                                       | Home)        | ゲストさん | <br>LENER CE LES |            | あ日本語  | S<br>logout |
|----------------------------------------------|--------------|-------|------------------|------------|-------|-------------|
| シラバス照会                                       |              |       |                  |            |       |             |
| シラバス検索                                       |              |       |                  | シラバス照会 [Km | h006] |             |
| <ul> <li>検索条件を指定</li> <li>3、学生医学期</li> </ul> | ●カリキュラムツリー照合 | ÷     |                  |            |       |             |

4. You can search for syllabi by a course title, year and semester.

| 🛈 POTI                                | Home)                     | ゲスト-san                                                                                                    | Je Son and | A English                 |  |  |  |  |  |
|---------------------------------------|---------------------------|----------------------------------------------------------------------------------------------------|------------|---------------------------|--|--|--|--|--|
| Syllabus inquiry                      |                           |                                                                                                    |            |                           |  |  |  |  |  |
| Search for syllabu                    | s                         |                                                                                                    |            | Syllabus inquiry [Kmh006] |  |  |  |  |  |
| <ul> <li>Specify condition</li> </ul> | n for searching OCurric   | ulum Tree inquiry                                                                                                    |            |                           |  |  |  |  |  |
| Year and semeste<br>entrance          | r of All                  | All                                                                                                    |            |                           |  |  |  |  |  |
| Department                            | All                       | All                                                                                                    |            |                           |  |  |  |  |  |
| Course category                       | All *<br>When you specify | All *<br>%When you specify the course category, please specify also the academic year of entrance and the department organization. |            |                           |  |  |  |  |  |
| Year and semeste                      | r 2022 🗼 秋学期              | ·                                                                                                    |            |                           |  |  |  |  |  |
| Course                                | Partial search            |                                                                                                    |            |                           |  |  |  |  |  |
| Faculty                               | Partial search            |                                                                                                    |            |                           |  |  |  |  |  |
| Grade                                 | All 1Year                 | 2Year 3Year 4Year                                                                                                    |            |                           |  |  |  |  |  |
| Campus                                | All                       | ¥                                                                                                    |            |                           |  |  |  |  |  |
| 0                                     | (AII                      | v                                                                                                    |            |                           |  |  |  |  |  |